## 振込限度額の変更について

## 【振込限度額設定変更】の手続き後に操作を行ってください。 対象サービスは『総合振込サービス』または『給与・賞与振込サービス』です。

ご注意ください

以下の手順は当金庫が設定する振込限度額の範囲を超えて設定することはできません。

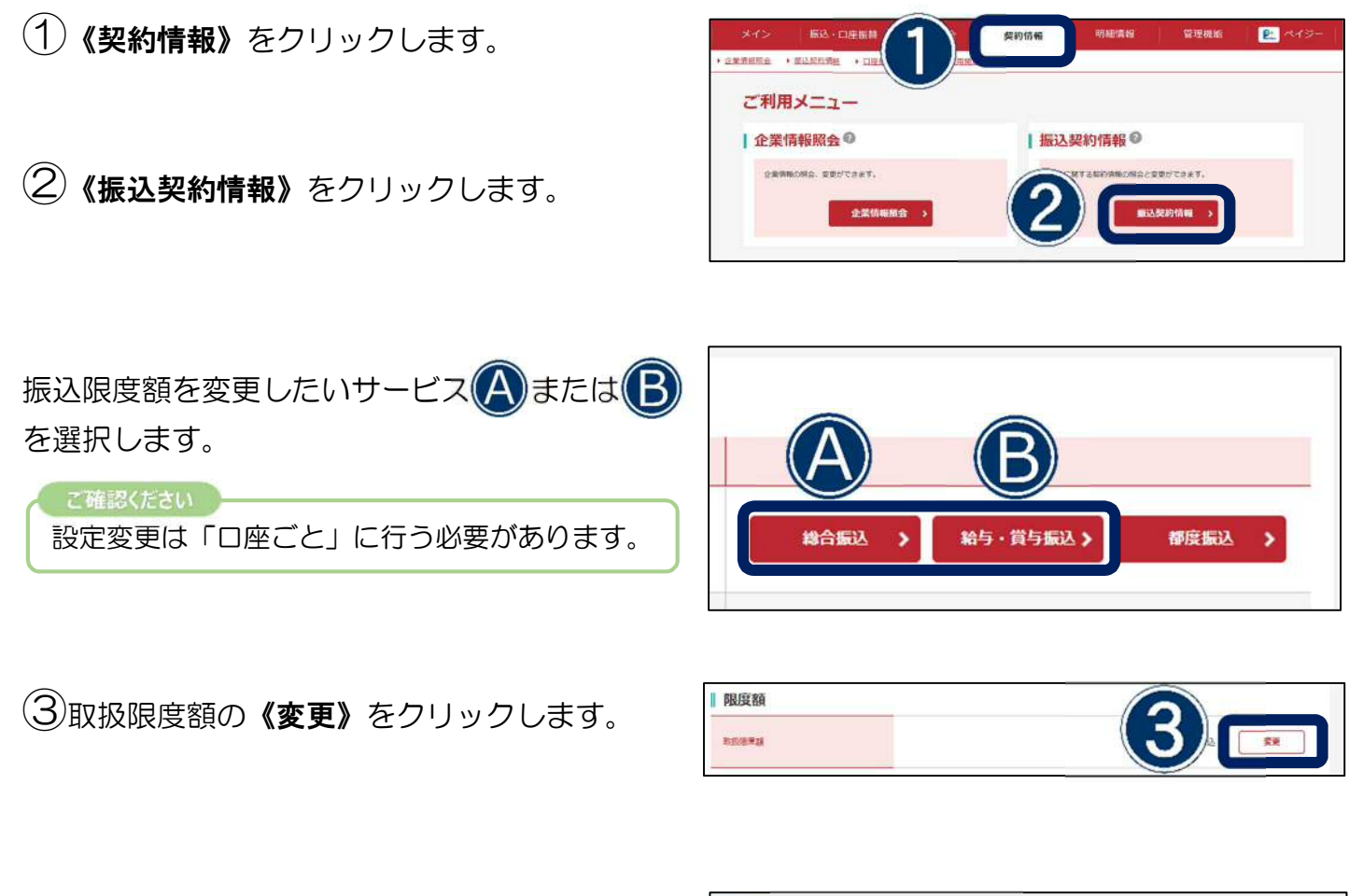

④「振込限度額設定変更依頼書」にご記入した1回の振込限度額の金額を入力してください。

(5) (登録) をクリックします。

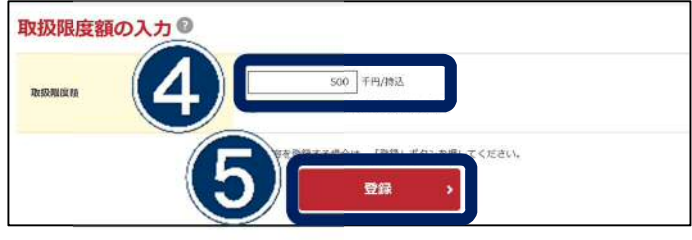

| 6金額を確認し | 《確定》 | をクリックします。 |
|---------|------|-----------|
|---------|------|-----------|

以上で限度額設定変更は完了となります。

|                           |                | 500千円/持込                           |
|---------------------------|----------------|------------------------------------|
|                           |                |                                    |
| Phase and a second second | - 11月 - アイださい。 |                                    |
|                           |                |                                    |
|                           | johis-         | label and the second second second |